# Kullanım Kılavuzu

SATINALMA MODÜLÜ

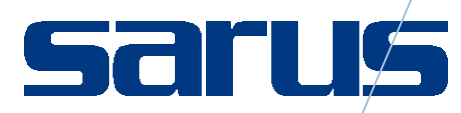

Sarus Hastane Bilgi Yönetim Sistemleri tarafından geliştirilmiş olan Satın Alma Modülü kullanım fonksiyonlarını içermektedir.

TEKNORİTMA – Koray Tolga DURMUŞ

1.09.2016

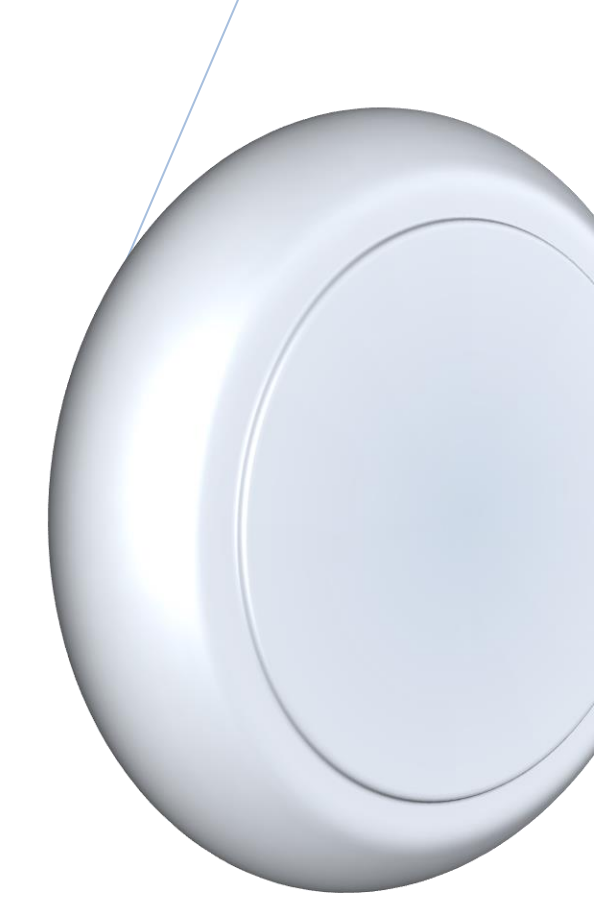

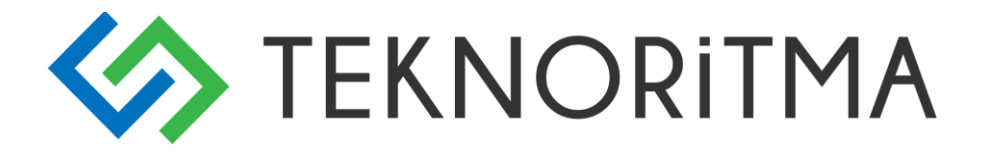

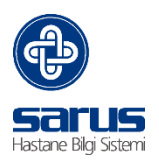

# 1 İçindekiler

| 1      | SAT  | FINALMA MODÜLÜ GİRİŞ2        |    |
|--------|------|------------------------------|----|
| 2      | SAT  | ۲INALMA2                     |    |
|        | 2.1  | İstek Ekleme2                |    |
|        | 2.2  | Birim Sorumlusu Onayı5       |    |
|        | 2.3  | Depo Sorumlusu Onayı5        |    |
|        | 2.4  | Alımına Karar Verilenler5    |    |
| 3      | İНА  | LELER6                       |    |
|        | 3.1  | İhale Ekleme6                |    |
|        | 3.2  | İhale Ön Hazırlık Aşamaları6 |    |
| 3.2.1  |      | İhale İhtiyaç listesi        | 7  |
| 3.2.2  |      | Yaklaşık Maliyet Bilgileri   | 7  |
| 3.2.3  |      | Yaklaşık Maliyet Analizi     | 8  |
| 3.2.4  |      | İhale Genel Bilgiler         | 8  |
| 3.2.5  |      | İhale Dosyası Görevlileri    | 8  |
|        | 3.3  | İhale Hazırlık Aşaması9      |    |
| 3.3.1  | İhal | e Onay ve Ödenek Bilgileri   | 9  |
| 3.3.2  | İdar | i Şartname Bilgileri         | 10 |
| 3.3.3  | Sözl | eşme Bilgileri               | 10 |
| 3.3.4  | кік  | İhale Kayıt No               | 11 |
|        | 3.4  | İhale Aşaması11              |    |
| 3.4.1. |      |                              | 11 |

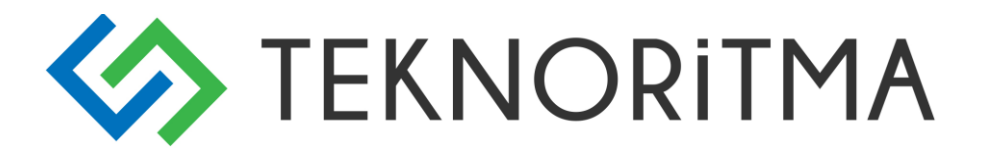

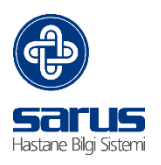

# 1 SATINALMA MODÜLÜ GİRİŞ

Satın alma isteklerinin girildiği ve durum takibinin yapıldığı bölümdür.

## 2 SATINALMA

## 2.1 İstek Ekleme

Satın alma istek eklemenin birden çok şekli vardır. Tıbbi süreçler kapsamında Tıbbi modüler üzerinden istek eklenebileceği gibi sarf malzeme için Depo/Ambar modülü üzerinden istem yapıla bilir. Bunlar tamamı ile yetkiye bağlı olarak çalışır. Bu yetkilerden ve yollardan bir diğeri ise Satın alma modülü üzerinden istek ekleme yapılabilir.

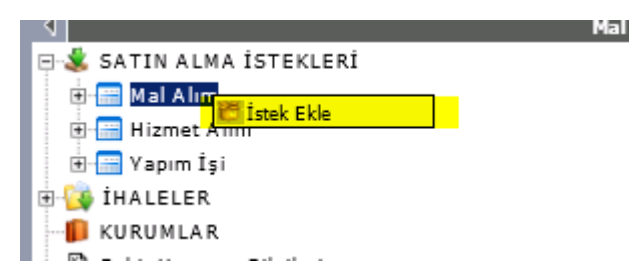

Satın Alma İstekleri altından alım türüne göre sağ click ile İstek Ekle denilerek istek ekleme sayfasına ulaşılır.

| stem Yapan:                                    | SARUS                                                                          |                                                     | İstem Ta | rihi 3       | 30.07.2010                  |                   |                |         |            |
|------------------------------------------------|--------------------------------------------------------------------------------|-----------------------------------------------------|----------|--------------|-----------------------------|-------------------|----------------|---------|------------|
| stek Yapan Birim                               | H. Bilgi İşlem                                                                 |                                                     | Talep Ya | oan Depo 🛛 E | Bilgi İşlem                 |                   |                |         |            |
| mbar                                           | Atölye MKYS                                                                    | *                                                   |          | Hizmet Tür   | ü 🤇 Personel Çalıştırılması | C Bakım ve Onarım | Ø Diğer        |         |            |
| șin Tanımı                                     | Bilgi işlem merkezinde b<br>gerekli hizmetin satın alı                         | ulunan klimanın tamir edilme<br>nmasını arz ederim. | esi için | *            |                             |                   |                |         |            |
|                                                |                                                                                |                                                     |          |              |                             |                   |                |         |            |
| alep Yazısı:                                   | Bilgi işlem merkezinde b<br>gerekli hizmetin satın alı                         | ulunan klimanın tamir edilm<br>nmasını arz ederim.  | esi için | *            |                             |                   |                |         |            |
| alep Yazısı:<br>ek Listesi Komis<br>tek Ekle 🛃 | Bilgi işlem merkezinde b<br>gerekli hizmetin satın alı<br>syon Teknik Şartname | ulunan klimanın tamir edilmi<br>nmasını arz ederim. | esi için | *            |                             |                   | Değişenleri Gö | ister 📕 | 0<br>kawat |
| alep Yazısı:<br>ek Listesi Komis<br>tek Ekle 🛃 | Bilgi işlem merkezinde b<br>gerekli hizmetin satın alı<br>syon Teknik Şartname | ulunan klimanın tamir edilmi<br>nmasını arz ederim. | esi için | *            |                             |                   | Değişenleri Gö | ister 📕 | 0<br>kayıt |

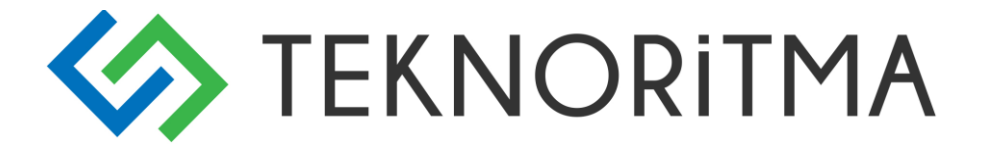

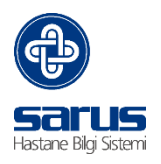

İstek türüne göre alanlar doldurulur. Ve kaydet butonuna basılmasıyla karşımıza sonraki aşama hizmet tanımlarının seçileceği istek ekleme aşaması gelir. Bunun için ilk olarak aşağıdaki resimde görünen İstek Ekle butonuna Istek Ekle listede daha önce diğer kullanıcılar tarafından tanımlanmış olan hizmet tipleri ihtiyacınızı karşılıyorsa bunlardan

listede daha önce diğer kullanıcılar tarafından tanımlanmış olan hizmet tipleri ihtiyacınızı karşılıyorsa bunlardan seçim yapılmasıdır. İhtiyaç duyulan hizmet listede yer almıyor kullanıcı tarafından tanımlanmalıdır. Bu işlem için

İş Tanımı

Yeni Kayıt Ekle butonuna tıklanması gerekmektedir.

| Yeni İş/Hizmet Tanımı<br>İş Tanımı :        | ↓ İş Birimi:<br>↓ İş Kodu : | Yeni Kayıt Ekle |
|---------------------------------------------|-----------------------------|-----------------|
|                                             |                             | 2 🚯             |
| Mal/İş Tanımı                               |                             | Adı             |
| K 📢 Sayfa 1 / 14 🖒 🕅                        | 261 kayıt                   |                 |
| ×                                           | >= •                        |                 |
| İş/Hizmet Tanımı 🛆                          |                             |                 |
| 😁 GB 120 Delici motor (ortopedi)            | <u>^</u> _                  |                 |
| 管 (2005-03,AYGÜN) DİSK PUNCH                |                             |                 |
| 👸 (C4-030,AYGÜN)DİSK PUNCH                  |                             |                 |
| 😁 (C421.01,BAHADIR)DİSEKSİYON MAKASI        |                             |                 |
| 👸 (FK 902B,AESCULAP) KERİSON                |                             |                 |
| 👸 (G5-287,AYGÜN) KIVRIK BAĞLAMA PENSETİ,GÖZ |                             |                 |
| 👸 (K500.01,BAHADIR)YAYLI HOOK               |                             |                 |
| 👸 (KODSUZ)DİSEKSİYON MAKASI                 |                             |                 |
| 👸 (MEDÍCON) DUCK BABY RONJUR                | 4                           |                 |
| CAUÇUK MERDANE                              |                             |                 |
| 👸 1/2 Bakır Boru                            | E                           |                 |

Örnekte klima tamiri talebi yapılmıştır. Hizmet türü tanımlandıktan sonra listeye eklenir ve istenen hizmet

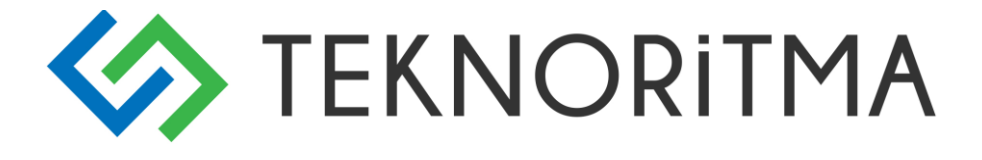

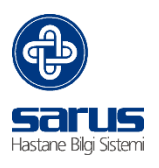

bulunduğunda üzerine tıklanır ve listenin sağ tarafına geçmesi sağlanır. Bu şekilde istenen tüm hizmetler seçildikten sonra sol üstte bulunan yeşil renkli onay butonu ile bu malzemelerin talep formu ekranına geçmesi sağlanır.

| stem Yapan:                                                    | SARUS                                                                                |                        | İstem Tarihi | 31          | 0.07.2010                   |                   |                   |                                           |                 |
|----------------------------------------------------------------|--------------------------------------------------------------------------------------|------------------------|--------------|-------------|-----------------------------|-------------------|-------------------|-------------------------------------------|-----------------|
| stek Yapan Birim                                               | H. Bilgi İşlem                                                                       |                        | Talep Yapan  | Depo Bi     | ilgi İşlem                  | <b>.</b>          |                   |                                           |                 |
| mbar                                                           | Atölye MKYS                                                                          | Ŧ                      | 3            | Hizmet Türü | ) C Personel Çalıştırılması | C Bakim ve Onarim | © Diğer           |                                           |                 |
| şin Tanımı                                                     | Bilgi işlem merkezinde bulunan klimanın<br>gerekli hizmetin satın alınmasını arz ede | tamir edilmesi<br>rim. | için 🔺       |             |                             |                   |                   |                                           |                 |
| alep Yazısı:                                                   | Bilgi işlem merkezinde bulunan klimanın                                              | tamir edilmesi         | için 🔺       |             |                             |                   |                   |                                           |                 |
| ek Listesi Komit<br>tek Ekle 🛓<br>Savfa                        | ayon Teknik Şartname                                                                 |                        |              |             |                             |                   | De                | aðisenleri Göster 📕                       | 1               |
| ek Listesi Komis<br>tek Ekle sayfa<br>3 >=                     | syon Teknik Şartname                                                                 |                        |              |             |                             |                   | De                | eğişenleri Göster 📕                       | 1<br>kayıt      |
| ek Listesi Komis<br>tek Ekle<br>Sayla<br>8 >=<br>Sira A        | syon Teknik Şartname                                                                 |                        |              | Açıklama    |                             | 1al/İş Birimi     | De<br>*           | sğişenleri Göster 📕<br>Talep Miktarı      | 1<br>kayıt<br>• |
| ek Listesi Komia<br>tek Ekle<br>Sayfa<br>Sira A<br>1           | syon Teknik Şartname                                                                 |                        | ,            | Açıklama    | *                           | 4al/Íş Birimi     | De<br>2,00        | rğişanleri Göster 📕<br>Talep Miktarı<br>) | 1<br>kayıt      |
| tek Ekle Sayfa<br>Sayfa<br>Sıra A                              | IIII Mal/îş Tanımı<br>KLIMA TAMİRİ                                                   |                        | ,            | Açıklama    | · •                         | 4al/žş Birimi     | De<br>* •<br>2,00 | ağişonleri Göster 📕<br>Talep Miktarı<br>) | t<br>kayıt<br>• |
| tek Listesi Komis<br>tek Ekle <u>s</u> ayfa<br>Sayfa<br>Sıra A | IIII Mal/İş Tanımı<br>KLIMA TAMİRİ                                                   |                        | ,            | Açıklama    |                             | 1al/İş Birimi     | De<br>2,00        | ağişenleri Göster 📕<br>Talep Miktan<br>)  | 1<br>kayıt      |

Seçim işleminden sonra hizmetin talep miktarı yazılır. Bu örnekte 2 adet klima tamiri istenmektedir. Açıklama alanı zorunlu bir alan değildir ancak taleple ilgili özel bir açıklama gerekiyorsa doldurulması gerekir. Hizmet seçilip miktarları girildikten sonra kaydet butonuna tıklanarak işlem bitirilir. Talep yapıldığında Satın alma İstekleri – Hizmet Alım başlığı altında Onay Bekleyen bölümüne geçecektir.

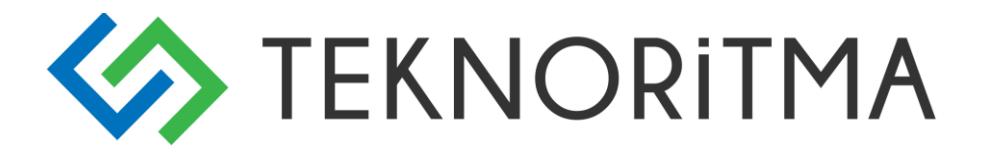

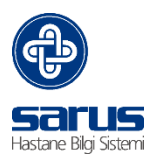

## 2.2 Birim Sorumlusu Onayı

İstek ekleme işleminin tamamlanması ile birlikte Birim sorumlusu yetkiye bağlı olarak gördüğü onay bekleyen istekler başlığı altından isteği onaylayabilir veya reddetme/düzenleme yapabilir.

| stem Yapan:      | SARUS                                                                                | İste                           | em Tarihi     | 30.07.2010                     |                                          |          |               |
|------------------|--------------------------------------------------------------------------------------|--------------------------------|---------------|--------------------------------|------------------------------------------|----------|---------------|
| stek Yapan Birim | H. Bilgi İşlem                                                                       | Tale                           | ep Yapan Depo | Bilgi İşlem                    |                                          |          |               |
| Ambar            | Atölye MKYS                                                                          | Ŧ                              | Hizmet 1      | Türü 🗘 Personel Çalıştırılması | C Bakim ve Onarim                        | C Diğer  |               |
| şin Tanımı       | Bilgi işlem merkezinde bulunan klimanır<br>gerekli hizmetin satın alınmasını arz ede | n tamir edilmesi içi<br>arim.  | n (*          |                                |                                          |          |               |
| falep Yazısı:    | Bilgi işlem merkezinde bulunan klimanır<br>gerekli hizmetin satın alınmasını arz ede | n tamir edilmesi içir<br>arim. | n 🛟           |                                |                                          |          |               |
| Sayta 1          | •                                                                                    |                                |               |                                |                                          | Uegişeni | kayıt         |
| <b>W</b>         |                                                                                      |                                |               | a                              | 10 10 10 10 10 10 10 10 10 10 10 10 10 1 |          | Tolog Milder  |
| Sira 🔺           | Mal/İş Tanımı                                                                        |                                | Açıklam       | a                              | Mal/Iş Birimi                            |          | Такер Міксалі |

## 2.3 Depo Sorumlusu Onayı

İstek Birim sorumlusu tarafından onaylanması ile Depo sorumlusunun onay listesine (Onaylanmış) düşecektir.

| stem Yapan:                          | SARUS                                                                                       | İstem Tarihi        | 30.07.2010                        |                   |                                                              | -         |
|--------------------------------------|---------------------------------------------------------------------------------------------|---------------------|-----------------------------------|-------------------|--------------------------------------------------------------|-----------|
| tek Yapan Birim                      | H. Bilgi İşlem                                                                              | Talep Yapan Depo    | Bilgi İşlem                       | <u>.</u>          |                                                              |           |
| nbar                                 | Atölye MKYS                                                                                 | - Hizm              | et Türü 🥤 Personel Çalıştırılması | C Bakim ve Onarim | Diğer                                                        |           |
| in Tanımı                            | Bilgi işlem merkezinde bulunan klimanın tar<br>gerekli hizmetin satın alınmasını arz ederin | nir edilmesi için 🔺 |                                   |                   |                                                              |           |
| alep Yazısı:                         | Bilgi işlem merkezinde bulunan klimanın ta                                                  | İstem Durumu :      | Talep Onaylandi                   | ~                 |                                                              |           |
|                                      | gerekli hizmetin satın alınmasını arz ederin                                                | Talep Onay Tarihi : | 14.01.201                         |                   |                                                              |           |
| ek Ekle Sayfa 1<br>Sayfa 1<br>Sıra A | Mal/İş Tanımı<br>KLIMA TAMİRİ                                                               |                     |                                   | O Çıkuş           | Değişenleri Göster 📕 🧍 🤤<br>Kayıt 🤤<br>Talep Miktarı<br>2,00 | 0<br>ayıt |
|                                      | l                                                                                           |                     |                                   |                   |                                                              |           |

Burada verilen onayın ardından Alımına karar verilenler başlığı altına düşecektir.

## 2.4 Alımına Karar Verilenler

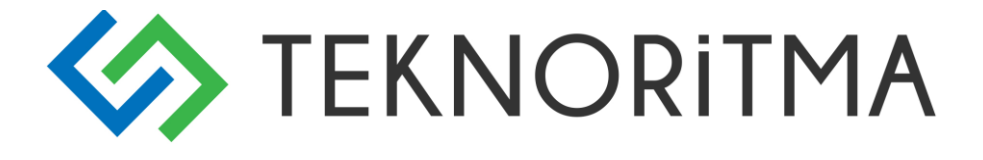

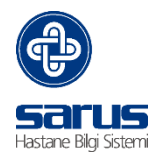

Alımına Karar Verilenler Satın alma yetkinliğindeki personel tarafından kontrolleri sağlanarak İhale Oluştur butonu tıklanarak İhale oluşturma aşamasına geçilir.

| item rapan.      | SARUS                                                         | İste                       | m Tarihi <u>02,02,201</u>                 | İhale Oluştur                          |       |               |                           |
|------------------|---------------------------------------------------------------|----------------------------|-------------------------------------------|----------------------------------------|-------|---------------|---------------------------|
| itek Yapan Birim |                                                               | Tale                       | p Yapan Depo Cihaz Takip                  | (Biyomedikal)                          |       |               |                           |
| mbar             |                                                               | $\checkmark$               | Hizmet Türü 🔘 Perso<br>Diğer              | nel Çalıştırılması 🔘 Bakım ve Onanım 🔘 |       |               |                           |
| in Tanımı        | 27/01/2015 TARİH VE 115 SAYILI<br>KOMİSYONU TOPLANTI KARAR TU |                            |                                           |                                        |       |               |                           |
| alep Yazısı:     | 27/01/2015 TARİH VE 115 SAYILI<br>KOMİSYONU TOPLANTI KARAR TU | İHTİYAÇ TESPİT<br>TANAĞINA | <u>^</u>                                  |                                        |       | 1             |                           |
|                  |                                                               |                            | İstem Durumu :                            | Alım Onaylandı 🗸 🗸                     |       |               |                           |
| k Listasi Komis  | von Teknik Sartname                                           |                            | Talep Onay Tarihi :                       | 02-02-201                              |       |               |                           |
| ek Elscesi Komis |                                                               |                            | Talep Onaylayan Kişi                      | FATİH                                  |       |               | 181                       |
| tek Ekle         | <u>×</u>                                                      |                            | Depo Onay Tarihi :                        | 02,02,201                              |       |               |                           |
| Say/a            | 1/1 ▶                                                         | _                          | Depoyu Onaylayan Kişi                     | FATÍH                                  |       |               | Değişenleri Göster 📕 kayı |
| Sıra 🔺           | ×                                                             |                            | İptal Tarihi :                            |                                        |       | Mal/1ş Birimi | Talep Miktarı Alım Miktar |
| 1                | C                                                             | . 8                        | İstemi İptal Eden Kişi :                  |                                        |       | Adet          | 1,000 1,000               |
|                  |                                                               |                            | İstemin Kullanılmakta<br>Olduğu İhaleler: |                                        |       |               |                           |
|                  |                                                               |                            |                                           | 0                                      | Çıkış |               |                           |
|                  |                                                               |                            |                                           |                                        |       |               |                           |
|                  |                                                               |                            |                                           |                                        |       | -             |                           |

## 3 İHALELER

## 3.1 İhale Ekleme

İhale ekleme ekranında ihalenin türüne göre uygun seçim yapılarak kaydet butonuna basılarak ihale süreçleri başlatılmış olur.

| 🧉 Sarus | - İhale Ekleme Ekranı Webpage | Dialog                         | ×     |
|---------|-------------------------------|--------------------------------|-------|
|         | Alım Türü                     | Mal Alm                        |       |
|         | İhale Usulü                   | Seçiniz                        |       |
|         | İhalenin Ait Olduğu Sektör    |                                | 0     |
|         | Teklif ve Sözleşme Türü       | Seçiniz                        |       |
|         | Tekliflerin Değerlendirilmesi | 🖲 Tamamı 🌀 Kısımlar 🏾 Kalemler |       |
|         | İşin Tanımı                   | deneme                         | × 💼   |
|         | Madde                         |                                | ×     |
|         | İhale Usulü Gerekçesi         |                                | ×     |
|         |                               | 💾 Kaydet 🧕                     | Çıkış |

## 3.2 İhale Ön Hazırlık Aşamaları

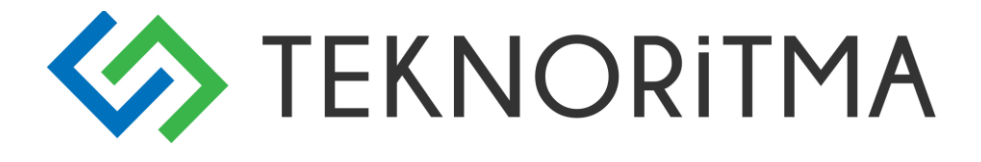

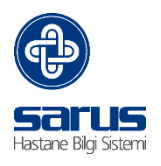

İhale kartının oluşturulmasıyla birlikte ihale aşamalarına geçilebilir. Bu işlem için ihaleler başlığı açılarak ihalemizin türüne göre başlıklar altından ihale kartı bulunarak sol taraftaki listeden sağ click ile görüntülenir.

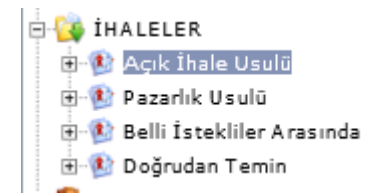

Açılan sayfa satın alma ihale süreçleri takibinin yapılabileceği ekrandır. Aşamalar yetkiye bağlı olarak çalışmaktadır.

| 😽 SATIN ALMA                                                                                                    | / <sup>2</sup> 5 iha                                                                                               | le Fiş No: 6 🦷  j İhale Tanımı: deneme                                                                                   | İhale Aşaması: | <b>v</b> 🗋 |
|----------------------------------------------------------------------------------------------------|----------------------------------------------------------------------------------------------------|----------------------------------------------------------------------------------------------------|----------------|------------|
| İhale Kartı                                                                                                    | İhale Kartı / İhale Kartı                                                                                          |                                                                                                    |                |            |
| İhale Kartı<br>İhale Ön Hazırlık Aşaması<br>İhale Hazırlık Aşaması<br>İhale Aşaması<br>İhale Karar Aşaması<br>İhale Sonrası | Alım Türü<br>İhale Usulü<br>İhalenin Ait Olduğu Sektör<br>Teklif ve Sözleşme Türü<br>Tekliflerin Değerlendirilmesi | Mal Alım       19 Açık İhale Usulü       ✓       Teklif birim fiyat       ✓       Tamamı       Ö Tamamı       Ö Kısımlar |                |            |
| itirazlar ve Zeyilnameler<br>Raporlar<br>Çıkış Yap                                                                          | lan Tanımı<br>Madde                                                                                                | deneme<br>Madde 19:<br>Gerekçe: Açık ihale usulü, bütün isteklilerin teklif verebildiği<br>usuldür.                      |                |            |
|                                                                                                    | İhsle Usulü Gerekçesi                                                                                              | ¢                                                                                                    |                |            |

## 3.2.1 İhale İhtiyaç listesi

İhalede alınacak malın Nitelik, nicelik, miktar gibi bilgilerin yer aldığı ve yetkiye bağlı düzenlenebildiği ekrandır.

| İhale Kartı                | İhale Ön Hazırlık Aşaması       | /İhale İhtiyaç Listesi                                 |     |       |                  |                 |                 |              |
|----------------------------|---------------------------------|--------------------------------------------------------|-----|-------|------------------|-----------------|-----------------|--------------|
| İhale Ön Hazırlık Aşaması  | <b>İhtiyaç Listesi</b> Kısım Bi | lgileri                                                |     |       |                  |                 |                 |              |
| İhale İhtiyaç Listesi      |                                 |                                                        |     |       |                  |                 |                 |              |
| Yaklaşık Maliyet Bilgileri | İstek Ekle                      | 💌 😰 🏩                                                  |     |       |                  |                 |                 |              |
| Yaklaşık Maliyet Analizi   | ↓ ↓ Sayfa 1/1                   | ► H                                                    |     |       |                  | Değişa          | enleri Göster 📃 | 2<br>kavit 💝 |
| İhale Genel Bilgileri      | 8                               |                                                        | * 🗸 | • V   |                  | · -             | * V             |              |
| İhale Dosyası Görevliler   | Sıra 📥                          | Mal/1ş Tanımı                                          |     | Birim | Onaylanan Miktar | Bütçe Hiyerarşi | Açıklama        | Branş Kodu   |
| İhale Hazırlık Aşaması     | 1                               | ETER                                                   |     |       | 1,00             | 740.03          |                 | Abe          |
| İhale Aşaması              | 2                               | % 1 izokanazol nitrat +%0.1 diflu kortalon valeat krem |     |       | 1,00             | 740.03          |                 | Abr          |

## 3.2.2 Yaklaşık Maliyet Bilgileri

Hesaplama Yöntemine göre Yaklaşık Maliyet Bilgilerinin yer aldığı ekrandır.

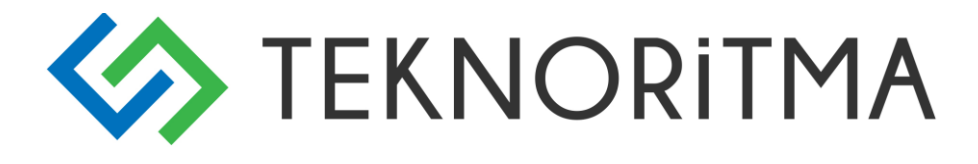

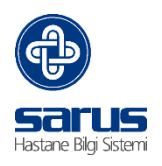

| le Kartı                | İhale Ön Hazırlık Aşaması / Yaklaşık Maliyet Bilgileri                        |               |
|-------------------------|-------------------------------------------------------------------------------|---------------|
| e Ön Hazırlık Aşaması   |                                                                               |               |
| ıle İhtiyaç Listesi     | Yaklaşık Maliyet Genel Bilgiler                                               |               |
| laşık Maliyet Bilgileri | Yaklaşık Maliyet Girişi                                                       |               |
| ışık Maliyet Analizi    | Yaklaşık Maliyet Tarihi                                                       | 08-05-201     |
| el Bilgileri            | Yaklaşık Maliyet Hesap Yöntemi                                                | O rtalama 🗸 🗸 |
| ası Görevliler          | Yaklaşık Maliyet Hesap Yöntemi Sağlık Bakanlığı KDV Hariç Depocu<br>Fiyatları |               |
| ması                    |                                                                               |               |

## 3.2.3 Yaklaşık Maliyet Analizi

Araştırma yapan firma ve kuruluşların araştırma inceleme ekranıdır.

| İhale Kartı                | İhale Ö | İhale Ön Hazırlık Aşaması / Yaklaşık Maliyet Analizi |                                      |              |            |                     |  |  |  |
|----------------------------|---------|------------------------------------------------------|--------------------------------------|--------------|------------|---------------------|--|--|--|
| İhale Ön Hazırlık Aşaması  |         |                                                      |                                      |              |            |                     |  |  |  |
| İhale İhtiyaç Listesi      | Araş    | tıma Yapı                                            | an Kuruluş/Firma EMe 🛛 🙀             |              |            |                     |  |  |  |
| Yaklaşık Maliyet Bilgileri |         | S.No                                                 | Firma/Kuruluş Adı                    | Fiyat Girişi | Yazışmalar | Firma/Kuruluş Bilgi |  |  |  |
| Yaklaşık Maliyet Analizi   |         | 1                                                    | ENGİN MEDİKAL MAZL.SAN.TİC.LTD.ŞTİ.  | ~            | e          | <u> </u>            |  |  |  |
| İhale Genel Bilgileri      | 2       | 2                                                    | AKSA ANTALYA MAKINA SATISSERVIS.A.S. | ~            |            |                     |  |  |  |
| İbale Dosvası Görevliler   |         |                                                      |                                      |              |            |                     |  |  |  |
| male bosyasi coletimer     |         |                                                      |                                      |              |            |                     |  |  |  |
| İhale Hazırlık Aşaması     |         |                                                      |                                      |              |            |                     |  |  |  |

## 3.2.4 İhale Genel Bilgiler

İhale Kapsamındaki dokümanların, detaylı bilgilerin(ihalenin yapıldığı il, mal teslim yeri, komisyon toplantı yeri vb.) bulunduğu alandır.

| İhale Ön Hazırlık Aşaması  | Dosya Bilgileri Detay Bilgileri     |                                  |                                        |                                                 |
|----------------------------|-------------------------------------|----------------------------------|----------------------------------------|-------------------------------------------------|
| İhale İhtiyaç Listesi      |                                     |                                  |                                        |                                                 |
| Yaklaşık Maliyet Bilgileri | İbale Dökümənlərı (İbale Kansamır   | da Dökümanları İhale Dökümanları | Sözlerme                               | Sözleşme                                        |
| Yaklaşık Maliyet Analizi   | 2122                                | Oncelik Sıralaması               | Dökümanları (Sözleşme Kapsamında Döküm | <u>anlar)</u> Dökümanları Oncelik<br>Sıralaması |
| İhale Genel Bilgileri      |                                     | Teknik Şartname                  |                                        | İdari Şartname<br>Təlmik Sərtnamə               |
| İhale Dosyası Görevliler   | ~ <                                 | >>> Standart Formlar             |                                        | Sözleşme Tasarısı                               |
| İhale Hazırlık Aşaması     |                                     | Açıklamalar/zeyilnam             |                                        | Standart Formlar<br>Açıklamalar/zeyilnamel      |
| İhale Aşaması              |                                     |                                  | [                                      | J                                               |
| İhale Karar Aşaması        | Sosyal Güvenlik Kurumuna Bağlı Alım |                                  |                                        |                                                 |
| İhale Sonrası              | İşin Özel Niteliği                  | Diğer                            | ×                                      |                                                 |
| İtirazlar ve Zeyilnameler  | Evnak Kayıt No                      | 22000                            |                                        |                                                 |
| Raporlar                   | İşin Niteliği                       |                                  | 0                                      |                                                 |
| 🕑 Çıkış Yap                | İşin Miktan                         | 2 Kølem                          | Ç                                      |                                                 |
|                            | Teknik Şartname İçerik Sayfa Sayısı | 0                                |                                        |                                                 |

## 3.2.5 İhale Dosyası Görevlileri

İhale dosyası Yaklaşık maliyet, komisyon, Sipariş komisyonu üyelerinin tanımlandığı ve yetkilendirildiği alandır.

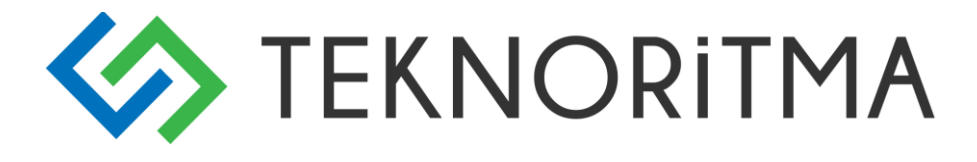

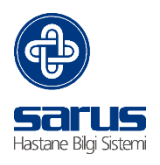

| İhale Ön Hazırlık Aşaması  | ık Aşaması Görevliler Komisyon Üyeleri. Sipariş Komisyonu Üyeleri |                          |            |   |              |  |  |  |  |  |  |
|----------------------------|-------------------------------------------------------------------|--------------------------|------------|---|--------------|--|--|--|--|--|--|
| İhale İhtiyaç Listesi      | le İhtiyaç Listesi                                                |                          |            |   |              |  |  |  |  |  |  |
| Yaklaşık Maliyet Bilgileri | İhale Dosyası Bazında Görevliler                                  |                          |            |   |              |  |  |  |  |  |  |
| Yaklaşık Maliyet Analizi   | Gerçekleştirme Görevlisi :                                        | HASTANE MÜDÜR YARDIMCISI | MEHMET     |   |              |  |  |  |  |  |  |
| İhale Genel Bilgileri      | İhale (Harcama) Yetkilisi :                                       | BAŞHEKİM                 | SADIK      |   |              |  |  |  |  |  |  |
| İhale Dosyası Görevliler   | İdari Şartname Hazırlayan                                         |                          |            | 8 |              |  |  |  |  |  |  |
| İhale Hazırlık Aşaması     | Personel :                                                        |                          |            |   |              |  |  |  |  |  |  |
| itala Assess               | Yaklaşık Maliyet Görev lileri                                     |                          |            |   |              |  |  |  |  |  |  |
|                            | 🧟 İhale Görevi                                                    |                          | Adı/Soyadı |   | Ŭnvanı       |  |  |  |  |  |  |
| İhale Karar Aşaması        | 🗙 Üye                                                             | ✓ ABDİ                   |            |   | Uzman Doktor |  |  |  |  |  |  |
| İbale Sonrası              | 🗙 Üye                                                             | ✓ ABDURRAHMAN            |            |   | Uzman Doktor |  |  |  |  |  |  |
| mare commun                | 💓 Üye                                                             | V ABDURRAHMAN            |            |   | Uzman Doktor |  |  |  |  |  |  |
| İtirazlar ve Zeyilnameler  | iárazlar ve Zeyilnameler SA GLIK MEMURU                           |                          |            |   |              |  |  |  |  |  |  |
| Raporlar                   | 🗙 Üye                                                             | ABDULLAH                 |            |   | Uzman Doktor |  |  |  |  |  |  |

## 3.3 İhale Hazırlık Aşaması

## 3.3.1 İhale Onay ve Ödenek Bilgileri

| ·                      | İhale Onay Genel Bilgileri İlan i | Tarih Bilgileri 🛛 Fiyat Farkı ve Avans Bilgi | leri                         |             |            |
|------------------------|-----------------------------------|----------------------------------------------|------------------------------|-------------|------------|
| e Hazırlık Aşaması     |                                   |                                              |                              |             |            |
| ale Onay ve Ödenek     | Gerçekleştirme Görevlisi :        | HASTANE MÜDÜR VARDIMCISI                     | MEHMET                       | <b>.</b>    |            |
| ari Sartname Biloileri | İhale (Harcama) Yetkilisi :       | BAŞHEKİM                                     | SADIK                        | 0           |            |
| żzleşme Bilgileri      | İhale Onaylanmıştır :             | V                                            | İhale WEB ' de Yayınlansın : |             |            |
| K İhale Kayıt No       | Onay Belge Tarihi :               | 31.05.201                                    | Onay Belge No : 555          | 1           |            |
| e Aşaması              | İhale Onayı Açıklaması :          |                                              |                              | 2           |            |
| e Karar Aşaması        |                                   |                                              |                              |             |            |
| e Sonrası              |                                   |                                              |                              | ~           |            |
| zlar ve Zeyilnameler   |                                   | 45.00                                        |                              |             |            |
| Raporlar               | Yaxlaşık Maliyet :                | 45,00                                        |                              |             |            |
| Cikis Yap              | KDV Dahil Yaklaşık Maliyet :      | 45,00                                        |                              |             |            |
|                        | lşin Bütçe Yılı :                 | 2010 Gider bütçesi 🗸 🗸                       |                              |             |            |
|                        |                                   | Bütçe Tertibi                                | Kullanılabilir<br>Ödenek     | Bloke Tutan | Bloke Duru |
|                        |                                   | 74002 Tibling Laborations Confidence         |                              |             |            |

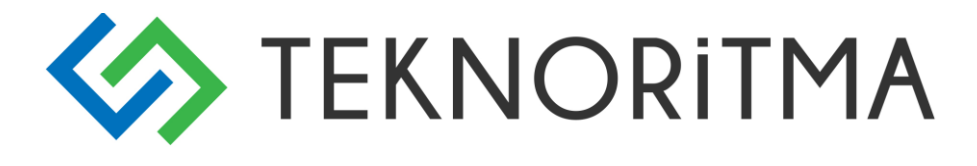

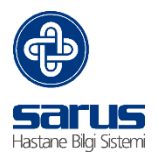

## 3.3.2 İdari Şartname Bilgileri

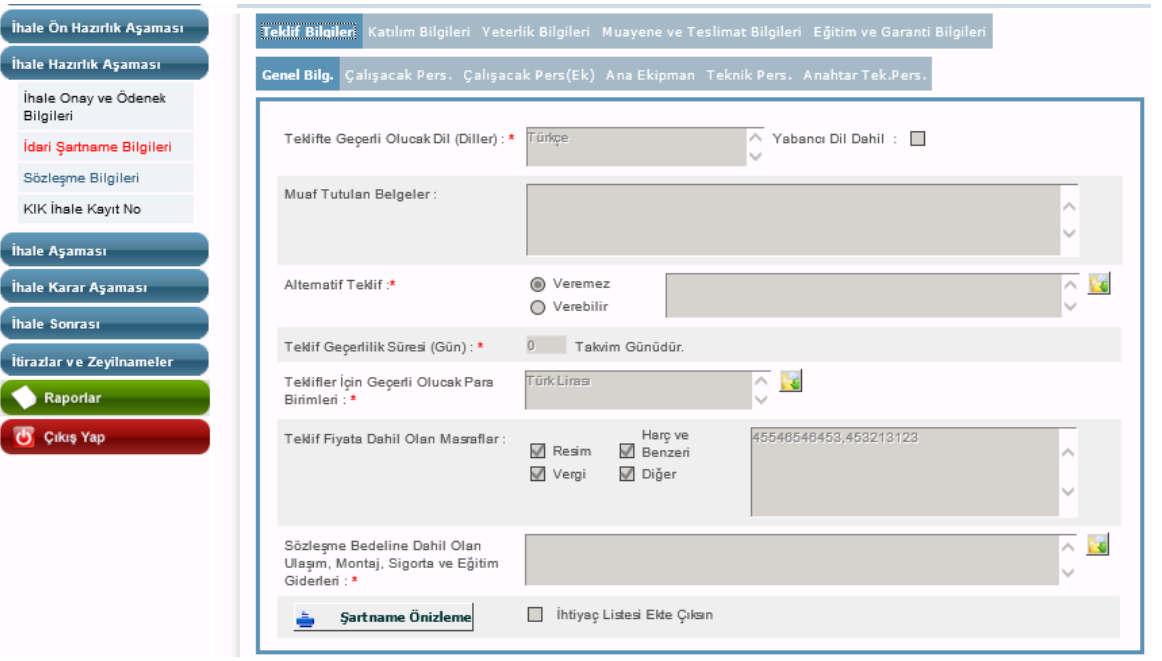

## 3.3.3 Sözleşme Bilgileri

| İhale Ön Hazırlık Aşaması         | Sözleşme Genel Bilgileri Sözleşme G            | enel Bilgileri (Ek) Ceza ve Kesinti Bilgileri Sözleşme Madde Bil |
|-----------------------------------|------------------------------------------------|------------------------------------------------------------------|
| hale Hazırlık Aşaması             |                                                |                                                                  |
| İhale Onay ve Ödenek<br>Bilgileri | Ödemenin Yapılacağı Yer : *                    | deneme 🗘                                                         |
| İdari Şartname Bilgileri          | Ödeme Zamanı (Kabul Raporu Düze                | enlenmesinden İtibaren) 0 Gündür.                                |
| Sözleşme Bilgileri                | *                                              |                                                                  |
| KIK İhale Kayıt No                | Ödeme Koşulları : *                            | deneme 🗘                                                         |
| nale Aşaması                      | Akreditif Ödeme Yapılıcak :                    |                                                                  |
| ale Karar Aşaması                 | Akreditife İlişkin Diğer Koşullar :            | 465465456645                                                     |
| ale Sonrası                       | Sözleşmenin Süresi :*                          | Birden Fazla Ari Tane                                            |
| razlar ve Zeyilnameler            |                                                | 0404444 · · · · · · · · · · · · · · · ·                          |
| Raporlar                          | İse Badama Tarihi :                            | 30.06.201 İsi Bitime Tarihi : 30.06.201                          |
| Çıkış Yap                         | Alım Konusu Mal veya Malların Piya<br>Maldır : | asadan Hazir Halde Alinip Satilan                                |
|                                   | Teslim Programında Değişiklik :                | 45495                                                            |
|                                   | Yüldeniciye Ödeme Yapılması :                  | 8495+                                                            |
|                                   | 🛓 Sözleşme Önizleme                            |                                                                  |

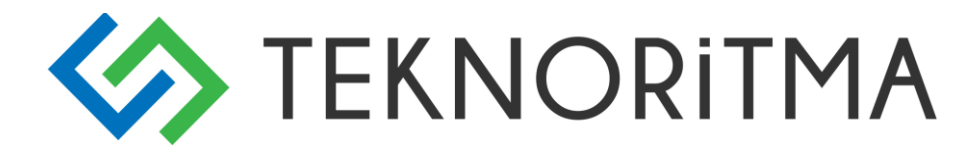

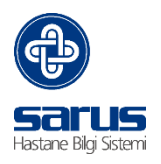

#### 3.3.4 KIK İhale Kayıt No

| İhale Ön Hazırlık Aşaması         | İhale Kayıt Numarası Al                                    |                        |         |                                              |          |
|-----------------------------------|------------------------------------------------------------|------------------------|---------|----------------------------------------------|----------|
| İhale Hazırlık Aşaması            | ŤL-L- pil-it:                                              |                        |         |                                              |          |
| İhale Onay ve Ödenek<br>Bilgileri | İhale Onay Tarihi                                          | 31.05.2010             |         | İhale Onay Belge Sayısı                      | 555      |
| İdari Şartname Bilgileri          | İhale Yetkilisinin Adı                                     |                        |         | İhale Yetkilisinin Unvanı                    |          |
| Sözleşme Bilgileri                | İhalenin Ait Olduğu Sektör                                 |                        |         | İhale Türü                                   | Mal Alim |
| KIK İhale Kayıt No                | İhale Usulü                                                | Açıkİhale (MD 19)      |         | İşin Tanımı                                  | deneme 🗘 |
| İhale Aşaması                     | İşin Niteliği                                              |                        |         | İşin Miktarı                                 | 2 Kalem  |
| İhale Karar Aşaması               | İlanın Şekli                                               | YEREL                  |         | İlanın Adedi                                 | 2        |
| İhale Sonrası                     | İhale Yabancı İsteklilere Açıkmı?                          |                        |         | Yerli İstekli Lehine Uygulanacak Fiyat Oranı | D        |
| İtirazlar ve Zeyilnameler         | İhale Kısmi Teklife Açık mı?                               | V                      |         | Fiyat Fark Verilecek mi?                     |          |
| Raporlar                          | Avans Verilecek mi?                                        |                        |         | Kullanılabilir Ödenek Tutarı                 | Q        |
| 😈 Çıkış Yap                       | Kullanılacak Finansman Türü                                | GENEL BÜTÇELİ İDARELER |         |                                              |          |
|                                   | žbala Kaust Numerova                                       |                        |         |                                              |          |
|                                   | Inale Kayit Numarasi                                       |                        |         |                                              |          |
|                                   | O Kamu İhale Kurumu Sayfasından İKN Al<br>● Elle Giriş Yap | İhale Kayıt No         | 201/255 |                                              |          |

#### 3.3 İhale Aşaması

Bu aşamada İhale İle ilgili Dokümanların hazırlandığı, tekliflerin kaydedildiği aşamadır alt başlıklar tabında tutulmaktadır.

#### 3.4.1 İhale Dokümanı Satışı

| nale Ön Hazırlık Aşaması    |                                                            |                      |                               |      |                    |              |
|-----------------------------|------------------------------------------------------------|----------------------|-------------------------------|------|--------------------|--------------|
| nale Hazırlık Aşaması       | hale Dökümanı Satın Alan Firmalar 📓                        |                      |                               |      |                    |              |
| ale Aşaması                 |                                                            |                      |                               |      | Değişenleri Göster | 0<br>kayıt 🌾 |
| hale Dokümanı Satışı        | 8                                                          | * 🗸                  | * 🗸 *                         | × ×  | * 🗸                | ~            |
| hale Table 7acf Demonster   | Firma Adı 📥 🛛 Tarih                                        | Saat                 | SMA No Ödeme Tarihi           | (CD) | CD Seri Numarası   | Teslim Şekli |
| ale Teklif Zam Başvurular   | 🧟 Seçim Sayfası Webpage Dialog                             |                      |                               |      |                    | X            |
| ale Komisyon Üyeleri        |                                                            |                      |                               |      | <b>9</b> 1 (       |              |
| ale Teklif Zarfi Zarf       |                                                            |                      |                               |      |                    |              |
| ygunluk Kontrol İşlemi      |                                                            | Kurum                | 4                             |      | Kurum İsmi         |              |
| ale Teklif Zarfi Belge      | 🕅 🖣 Sayfa 1 / 333 🕨 🛙                                      |                      | 6641 kayıt                    |      |                    |              |
| ontrol İşlemi               | *                                                          | * * *                | * 🗸 🗧                         |      |                    |              |
| klif Edilen Fiyatların      | Firma Adı 👝                                                | Telefon B            | anka Hesap Numarası           |      |                    |              |
| ydı                         | AKSA ANTALYA MAKINA                                        | 0.040.044.00.07.0.00 | 054-1007                      |      |                    |              |
| arf Belge Kontrol ve Teklif | SATISSERVIS.A.S.                                           | 0 242 344 23 27 2.08 | 3051e+007                     |      |                    |              |
| dilen Fiyatlar Tutanak      | 📁 ALP ENERJİ SİS.BİL. VE<br>İLET.TEK.HİZM.SAN. TİC LTD ŞTİ | 0 216 444 8228 6299  | 9547                          |      |                    |              |
| ale Teklif Zarfi Avrintili  | 🝘 ARÇELİK -BEKO YETK. SERV.<br>MEVLANA ŞB.(ERDOĞAN ÖZKAN)  | 311 7878 TR3<br>613  | 0 0006 2000 1150 0006<br>1 63 |      |                    |              |

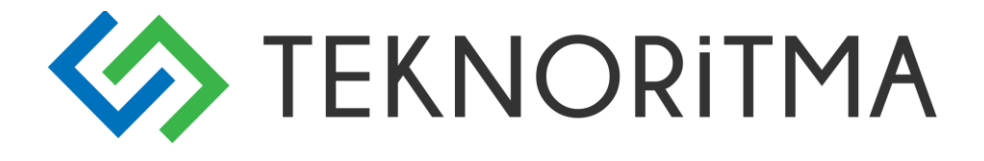

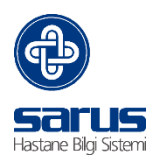

#### 3.4.2 İhale Teklif Zarfı Başvuruları

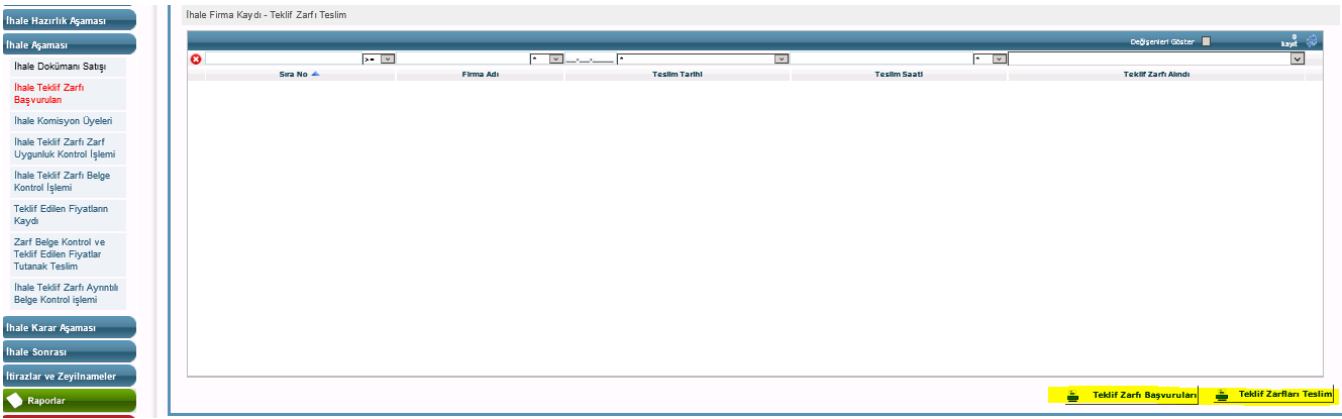

## 3.4.3 İhale Komisyon Üyeleri

| İhale Kartı                                          |   |                                 |        | İhale Aşaması / İhale Komisyon Üyeleri |         |              |
|------------------------------------------------------|---|---------------------------------|--------|----------------------------------------|---------|--------------|
| İhale Ön Hazırlık Aşaması<br>İhale Hazırlık Aşaması  |   | lhale Komisy onu Atama Tarihi : |        |                                        |         |              |
| İhale Aşaması                                        | Ш | <b>0</b>                        | Görevi | Adı/Soy adı                            | Ünv anı | Onvan Imzası |
| İhale Dokümanı Satışı                                | Ш |                                 |        |                                        |         |              |
| İhale Teklif Zarfı<br>Başvurulan                     | Ш |                                 |        |                                        |         |              |
| Ihale Komisyon Üyeleri                               | Ш |                                 |        |                                        |         |              |
| İhale Teklif Zarfı Zarf<br>Uygunluk Kontrol İşlemi   | Ш |                                 |        |                                        |         |              |
| İhale Teklif Zarfı Belge<br>Kontrol İşlemi           | Ш |                                 |        |                                        |         |              |
| Teklif Edilen Fiyatlann                              | Ш |                                 |        |                                        |         |              |
| Zarf Belge Kontrol ve                                | Ш | 2                               | Görevi | Adı/Soy adı                            | Ünv anı | Onvan Imzası |
| Teklif Edilen Fiyatlar<br>Tutanak Teslim             | Ш |                                 |        |                                        |         |              |
| İhale Teklif Zarfı Ayrıntılı<br>Belge Kontrol işlemi | Н |                                 |        |                                        |         |              |
| İhale Karar Aşaması                                  |   |                                 |        |                                        |         |              |

## 3.4.4 İhale Teklif Zarfı Zarf Uygunluk Kontrol İşlemi

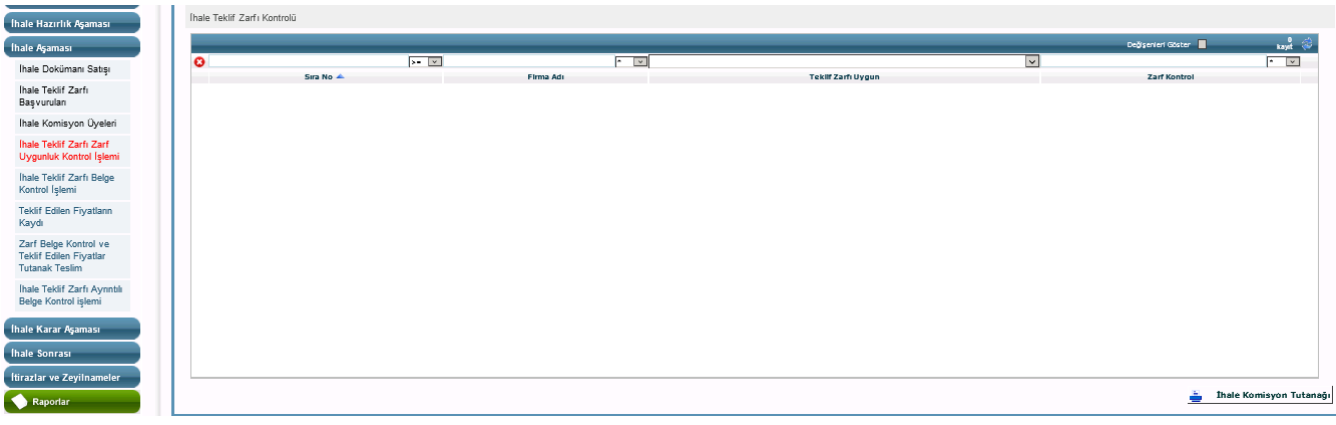

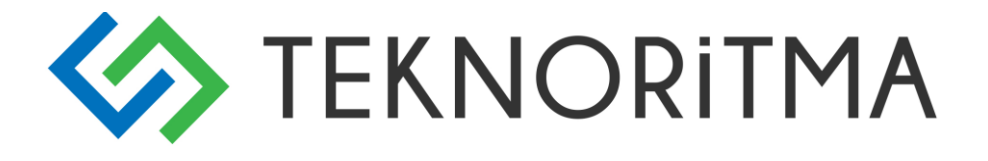

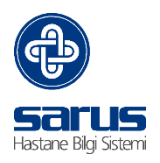

# 3.4.5 İhale Teklif Zarfı Belge Kontrol İşlemi

Teklif Zarfları Belge Kontrol - Tüm Firmalar 🛛 📔

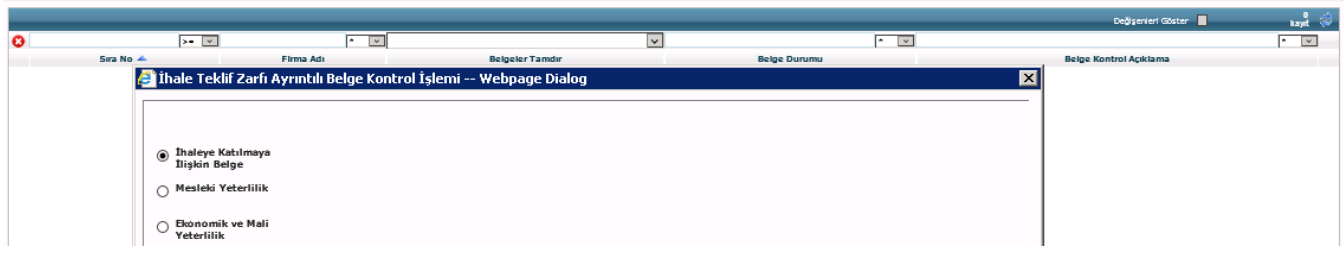

## 3.5.6 Teklif Edilen Fiyatların Kaydı

| Firma Adı / Ünvanı :         | Firma Seçiniz |                                               |
|------------------------------|---------------|-----------------------------------------------|
| Komisyon Görüşü :            | Uygun 🗸       | Tekliflerin Değerlendirilmesi : -             |
| Firma Teklif Değerlendirme : |               | Toplu SGK Kodu Girişi :                       |
|                              |               | 💙 🔲 Tüm Kalemler İçin 📄 Boş Kalemler İçin     |
| Teklif Edilen Toplam Tutar : |               | 🔲 UBB'ye bağlanma                             |
| S.No                         | Kısım Tanımı  | Teklif Edilen Tutar Değer. Dışı Kısım Toplamı |
|                              |               |                                               |
|                              |               |                                               |
|                              |               |                                               |
|                              | н             | Değişenleri Göster 📕 🤿                        |
|                              |               |                                               |
|                              |               |                                               |
|                              |               |                                               |
|                              |               |                                               |
|                              |               |                                               |
|                              |               |                                               |
|                              |               |                                               |
|                              |               |                                               |
|                              |               |                                               |
|                              |               | Toplam Bedel :                                |
|                              |               | 📝 Düzenle 💾 Kaydet 🚺 Çıkış                    |

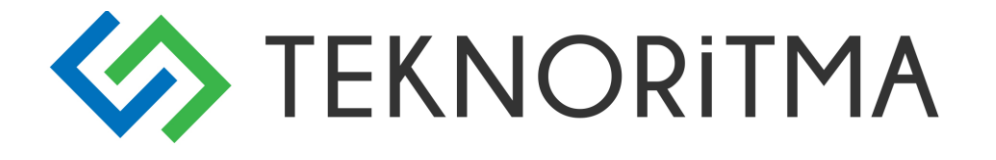

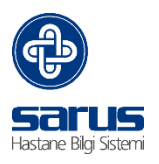

## 3.5.7 Zarf Belge Kontrol ve Teklif Edilen Fiyatlar Tutanak Teslim

|   |           |           |                                     |                                         | Değişenleri Göster 📃 | kayet ( |
|---|-----------|-----------|-------------------------------------|-----------------------------------------|----------------------|---------|
| 3 | >- 🗸      | • V       | ×                                   |                                         | ~                    | * 🗸     |
|   | Sira No 🔺 | Firma Adı | Zarf Açma ve Belge Kontrol Tutanağı | Teklif Edilen Flyatlara İlişkin Tutanak | Tutak Teslim Saat    |         |
|   |           |           |                                     |                                         |                      |         |
|   |           |           |                                     |                                         |                      |         |
|   |           |           |                                     |                                         |                      |         |
|   |           |           |                                     |                                         |                      |         |
|   |           |           |                                     |                                         |                      |         |

## 3.5.8 İhale Teklif Zarfı Ayrıntılı Belge Kontrol İşlemi

|   |           |           |                  | Değişenleri Gü          | iter 🔳 😽 😺 |
|---|-----------|-----------|------------------|-------------------------|------------|
| 0 |           | · •       |                  | Total Name of Automatic | • 🗸        |
|   | Sire No 🗻 | Firms Adi | Begeler Uygundur | Beige Kontrol Açıklame  |            |
|   |           |           |                  |                         |            |
|   |           |           |                  |                         |            |
|   |           |           |                  |                         |            |
|   |           |           |                  |                         |            |
|   |           |           |                  |                         |            |
|   |           |           |                  |                         |            |
|   |           |           |                  |                         |            |
|   |           |           |                  |                         |            |
|   |           |           |                  |                         |            |
|   |           |           |                  |                         |            |
|   |           |           |                  |                         |            |
|   |           |           |                  |                         |            |
|   |           |           |                  |                         |            |
|   |           |           |                  |                         | S          |

## 3.5 İhale Karar Aşaması

Teklif Zarfi Belge Kontrol İşlemi (Ayrınbir)

Bu aşamada hazırlanan ihalenin Kararını verebilmek adına Mal/iş Kalemlerinin kontrolü, teklif değerlendirme skalası, KIK teyit işlemleri ve İhale Komisyon kararı veya varsa iptal bildiriminin bulunur.

## 3.5.1 Mal/İş Kalemleri Değerlendirme İşlemi

| Тек | Aumenn Degenenalnimesi |                     |                         |             |                      |  |  |  |  |  |  |  |
|-----|------------------------|---------------------|-------------------------|-------------|----------------------|--|--|--|--|--|--|--|
| k   | √                      |                     |                         |             |                      |  |  |  |  |  |  |  |
| 8   |                        | $\checkmark$        | * 🗸                     |             | * 🗸                  |  |  |  |  |  |  |  |
|     | Dğr. Dışı 🔺            | En Avantajlı Teklif | İkinci Avantajlı Teklif | Kalem/Kısım | Birim Yaklaşık Bedel |  |  |  |  |  |  |  |
|     |                        | 0                   | 0                       | С           | 0,00                 |  |  |  |  |  |  |  |
|     |                        | 0                   | 0                       | С           | 0,00                 |  |  |  |  |  |  |  |
|     |                        | 0                   | 0                       | С           | 0,00                 |  |  |  |  |  |  |  |
|     |                        | 0                   | 0                       | с           | 0,00                 |  |  |  |  |  |  |  |

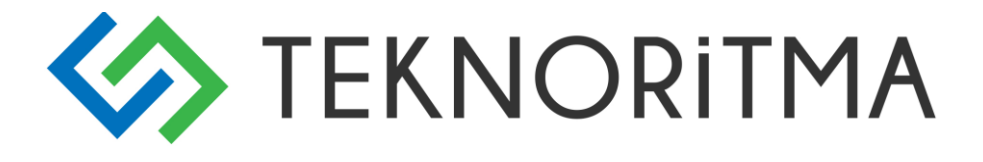

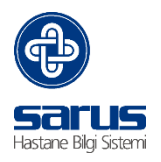

## 3.5.2 İhale Komisyonu Teklif Değerlendirme İşlemi

| En [ | Düşük Fiyat Esas | ana Göre Seçim 🙀 Karar İptal <u></u> |       |                     |                         |             |              |              |              |
|------|------------------|--------------------------------------|-------|---------------------|-------------------------|-------------|--------------|--------------|--------------|
| 14   | 🔶 Sayfa 1        | /1 → →                               |       |                     |                         |             | Değişenl     | eri Göster 📃 | 4 😂<br>kayıt |
| 0    | >=               | ×                                    | * 🗸   | * 🗸                 | *                       | -           | * 🗸          | * 🗸          | * 🗸          |
|      | Sıra 📥           | Mal/İş Tanımı                        |       | En Avantajlı Teklif | İkinci Avantajlı Teklif |             | Υ.М.         | Gerekçe      | Açıklama     |
|      | 1                | Biyomedikal tıbbi Sarf               | Γ     | Abc 4               | Abc                     | <b>0,00</b> |              |              |              |
|      | 1                | 22 PARAMETRELİ KAN SAYIM KİTİ        | Γ     | Abc 4               | Abc                     | <b>0,00</b> |              |              |              |
|      | 2                | 18 PARAMETRELİ KAN SAYIM KİTİ        | Γ     | Abc 4               | Abc                     | • 0,00      |              |              |              |
|      | 3                | SEDİMANTASYON VAKUMLU KAN ALMA TÜPÜ  | Γ     | Abc                 | Abc                     | <b>0,00</b> |              |              |              |
|      |                  |                                      |       |                     |                         |             |              |              |              |
|      |                  |                                      |       |                     |                         |             |              |              |              |
|      |                  |                                      |       |                     |                         |             |              |              |              |
| •    | Teklif Bilgileri |                                      |       |                     |                         |             |              |              |              |
|      | S.No             |                                      | Firma |                     |                         |             | Teklif Fiyat |              | )ğr. Dışı    |
|      |                  |                                      |       |                     |                         |             |              |              |              |
|      |                  |                                      |       |                     |                         |             |              |              |              |

Tekliflerin Değerlendirilmesi

## 3.5.3 KIK Teyit İşlemleri

| İhale Karar Aşaması / | ihale Karar Aşaması / KIK Teyit İşlemleri |           |                        |                     |                      |
|-----------------------|-------------------------------------------|-----------|------------------------|---------------------|----------------------|
| Kik Tevit             |                                           |           |                        |                     |                      |
|                       |                                           |           |                        |                     |                      |
| S.No                  | Firma/Kuruluş Adı                         | KİK Teyit | Yasaklılık Du<br>Tarih | irum Yazısı<br>Sayı | — Yasaklılık Bilgisi |
|                       |                                           |           |                        |                     |                      |
|                       |                                           |           |                        |                     |                      |
|                       |                                           |           |                        |                     |                      |

## 3.5.4 İhale Komisyon Kararı

# İhale Karar Aşaması / İhale Komisyon Kararı

| İhale Kara        | ar Tarihi                                                    |                                                                 | İhale Karar Saati                 |     |                            |                |                                 |                                 |                              |
|-------------------|--------------------------------------------------------------|-----------------------------------------------------------------|-----------------------------------|-----|----------------------------|----------------|---------------------------------|---------------------------------|------------------------------|
| İhale Kara        | arı No                                                       |                                                                 |                                   |     |                            |                |                                 |                                 |                              |
| Tüm Tekli         | ifler İhale Edilmiştir                                       |                                                                 |                                   |     |                            |                |                                 |                                 |                              |
| Tüm Tekli         | ifler Reddedilmiştir                                         | T T                                                             | ekliflerin Red Gerekçesi          |     |                            |                | $\hat{}$                        |                                 |                              |
|                   |                                                              |                                                                 |                                   |     |                            |                |                                 |                                 |                              |
| H 4               | Sayfa 1 / 1                                                  | ŀI                                                              |                                   | _   |                            |                | Değişen                         | leri Göster 📕                   | 4 袋<br>kayıt                 |
| K →               | Sayfa 1 / 1 🔹 🕨                                              | H                                                               |                                   | * V | * 🗸                        |                | Değişen                         | leri Göster 📕                   | 4<br>kayıt                   |
| K →<br>8          | Sayfa 1 / 1 → → → → → → → → → → → → → → → → →                | Mal                                                             | l/İş Tanımı                       | * • | Fn Avantajh Teklif         | İkinci Avant   | Değişen<br>* v<br>ajlı Teklif   | leri Göster 📃 🔽<br>İhale Edildi | 4<br>kayıt<br>▼ ▼<br>Gerekçe |
| I                 | Sayfa 1/1                                                    | ▶ <b> </b><br>Mal<br>Jikal tibbi Sarf                           | l/İş Tanımı                       | * • | r v<br>En Avantajlı Teklif | İkinci Avant   | Değişen<br>• • •<br>ajlı Teklif | leri Göster 📃 🔽<br>İhale Edildi | 4<br>kayıt<br>* v<br>Gerekçe |
| I <               | Sayfa 1/1<br>>= V<br>Sirra A<br>Biyomer<br>22 PARA           | Mal<br>Mal<br>dikal tibbi Sarf<br>METRELİ KAN SAYI              | l∕İş Tanımı<br>IM KİTİ            | * • | 💌 🔽                        | Î kinci A vant | Değişen<br>💌 🗸                  | leri Göster                     | 4<br>kayıt<br>▼ ▼<br>Gerekçe |
| I       1       2 | Sayfa 1 / 1<br>>= V<br>Sirra A Biyomer<br>22 PARA<br>18 PARA | Mal<br>dikal tubbi Sarf<br>METRELİ KAN SAYI<br>METRELİ KAN SAYI | l/İş Tanımı<br>IM KİTİ<br>IM KİTİ | * • | <b>* रि</b>                | İ kinci A vənt | Değişenl<br>🔹 🔍<br>ajlı Teklif  | ieri Göster                     | 4 ♀<br>×yt<br>Gerekçe        |

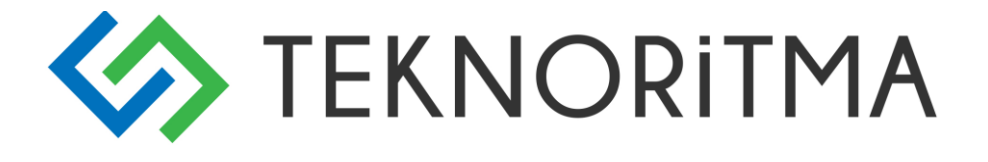

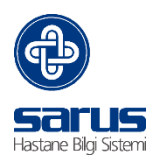

## 3.5.5 Kesinleşen/İptal Edilen Karar Bildirimi

| İhale Karar Aşaması / Kesinleşen/İpta | l Edilen Karar Bildirimi |                             |                  |                    |                            |                     |
|---------------------------------------|--------------------------|-----------------------------|------------------|--------------------|----------------------------|---------------------|
|                                       |                          |                             |                  |                    |                            |                     |
| İhale Kararı Onaylandı                |                          |                             |                  |                    |                            |                     |
| İhale Kararının Onaylandığı Tarih     | <u> </u>                 |                             |                  |                    |                            |                     |
| Karar Bildirim Tarihi                 | <u></u>                  |                             |                  |                    |                            |                     |
| Sayı                                  |                          | Toplu Bildirim Şekli Girişi | ~                | 뷣 Toplu Bildirim S | Şekli                      |                     |
|                                       |                          |                             |                  |                    | Değişenleri Göster 📃       | 0<br>kavit 🍣        |
| 0                                     | >= 🗸                     |                             | * 🗸              | * 🗸                |                            | <b>~</b>            |
| Sıra No 🔺                             |                          | Firma Adı                   | Ac               | dres               | Bildirim Şekli             |                     |
|                                       |                          |                             |                  |                    |                            |                     |
|                                       |                          |                             |                  |                    |                            |                     |
|                                       |                          |                             |                  |                    |                            |                     |
|                                       |                          |                             |                  |                    |                            |                     |
|                                       |                          |                             |                  |                    |                            |                     |
|                                       |                          |                             |                  |                    |                            |                     |
|                                       |                          |                             |                  |                    |                            |                     |
|                                       |                          |                             |                  |                    |                            |                     |
|                                       |                          |                             |                  |                    |                            |                     |
|                                       |                          |                             | 🛓 Tekliflerin Re | ddedilmesi 🚊 İ     | İptal Karar Bildirimi 🚊 İh | ale Karar Bildirimi |

## 3.6 İhale Sonrası

Bu aşamada ihale sonrası yapılması gereken sözleşmeye davet, Kazanan firmaların sözleşme bilgilerinin, Sipariş bilgilerinin tutulduğu başlıktır.

## 3.6.1 Sözleşmeye Davet İşlemleri

| İhale Ka | zanan Firmalar- Sözle | şmeye Davet      | Tebliğ Tarihi :           | 💐 Toplu Teb                    | liğ Tarihi        |
|----------|-----------------------|------------------|---------------------------|--------------------------------|-------------------|
| 0        | >= v<br>S.No 🔺        | * 💌<br>Firma Adı | Sözleşmeye Davet Bildirim | Değişenle<br>V<br>Tebliğ Şekli | ri Göster 0 👘 👘 🤹 |

## 3.6.2 Sözleşme İşlemleri

İhale Kazanan Firmalar - Sözleşme

|                                                                     | * 🗸 |
|---------------------------------------------------------------------|-----|
| S.No 🔺 Firma Adı Sözleşme İmzalandı Sözleşme Tarihi Sözleşme Bedeli |     |
|                                                                     |     |

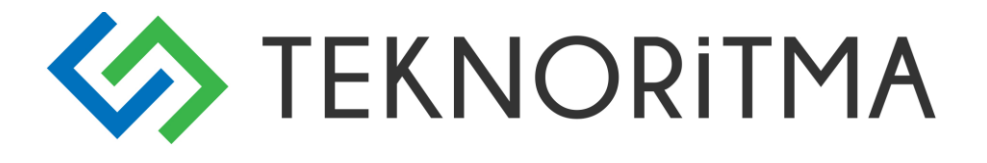

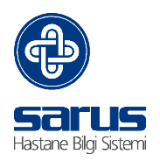

## 3.6.3 Bütçe Bloke Tutarı Güncelleme İşlemleri

| İhal | e Mal/İş Kalemleri |                     | <b>6</b>         |                        |              |                  |              |
|------|--------------------|---------------------|------------------|------------------------|--------------|------------------|--------------|
|      |                    |                     |                  | İhale Mal/iş Kalemleri |              |                  | \$           |
| H    | 🗲 Sayfa 1 / 1 🕨 🔰  |                     |                  |                        |              |                  | 4<br>kayıt   |
| Θ    | * 🗸                |                     |                  | * 🗸                    | * 🗸          | * 🗸              | ~            |
|      | Sıra 🔺             |                     | Mal/İş Tanımı    |                        | Toplam Bedel | Yaklaşık Maliyet | İhale Edildi |
| 管    | 1 Biye             | omedikal tıbbi Sarf |                  |                        |              | 0,00             | Hayır        |
| 管    | 1 22               | PARAMETRELİ KAN SA  | ΥΙΜ ΚΙΤΙ         |                        |              | 0,00             | Hayır        |
| 管    | 2 18               | PARAMETRELİ KAN SA  | YIM KİTİ         |                        |              | 0,00             | Hayır        |
| 管    | 3 SED              | DÍMANTASYON VAKUM   | LU KAN ALMA TÜPÜ |                        |              | 0,00             | Hayır        |
|      |                    |                     |                  |                        |              |                  |              |

## 3.6.4 Sipariş Bilgileri

| Ìł | ale Sonrası / Sipariş Bilgileri                 |           |           |       |                      |              |  |
|----|-------------------------------------------------|-----------|-----------|-------|----------------------|--------------|--|
| S  | <mark>Iparis Bilgileri</mark> Sipariş Komisyonu |           |           |       |                      |              |  |
| Г  |                                                 |           |           |       |                      |              |  |
|    |                                                 |           |           |       | Değişenleri Göster 📃 | 0 谷<br>kayıt |  |
|    | 8                                               | >= 🗸      | * 🗸       | * 🗸   |                      | ~            |  |
|    |                                                 | Sira No 🔺 | Firma Adı | Adres | Sipariş geçildi      |              |  |
|    |                                                 |           |           |       |                      |              |  |

#### İhale Sonrası/Sipariş Bilgileri

| ş Bilg   | jileri <mark>Sipariş Kon</mark> | nisyonu       |                   |                                       |          |              |              |  |
|----------|---------------------------------|---------------|-------------------|---------------------------------------|----------|--------------|--------------|--|
|          | Göre                            | vi            |                   | Adı/Soyadı                            |          | Ünvanı       | Ünvan İmzası |  |
| <i>(</i> | Seçim Sayfası Wı                | ebpage Dialog |                   |                                       |          |              | ×            |  |
|          | •                               |               |                   |                                       |          |              | 2 🕪          |  |
|          |                                 | Komisyor      | ı Üyesi Tanımları |                                       | 2        | İsim Soyisim |              |  |
| К        | 🔹 Sayfa 1 /                     | / 92 🕨 🕅      |                   | 912 kayıt                             |          |              |              |  |
| ×        | * ~                             | * •           | * 🗸               | * 🗸                                   | -        |              |              |  |
|          | Ad 🔺                            | Soyad         | Görevi            | Ünvan                                 | -        |              |              |  |
| 2        | ABDİ METİN                      | SARIKAYA      | Uzman Doktor      | KLİNİK EĞ.GÖR.(DOÇ.<br>DR-BAŞASİSTAN) | <b>A</b> |              |              |  |
| -        | ABDULHALUK                      | YEĞİN         | Uzman Doktor      | Uzman Doktor                          |          |              |              |  |

## 3.6.5 Kesin Teminat Takibi

| İha | ale Sonrası / Kesin Teminat Takibi |                   |           |                       |  |                         |                    |         |
|-----|------------------------------------|-------------------|-----------|-----------------------|--|-------------------------|--------------------|---------|
| Ē   |                                    |                   |           |                       |  |                         |                    |         |
|     | İhale Ka                           | azanan Firmalar - | Sözleşme  |                       |  |                         |                    |         |
|     |                                    |                   |           |                       |  |                         | Değisenleri Göster | 0 🌧     |
|     | 0                                  | >= 🗸              | * 🗸       | *                     |  |                         |                    | kayıt 🐨 |
|     | -                                  | S.No 🔺            | Firma Adı | Teminat Mektubu Tarih |  | K.Teminat Banka Mektubu | Teminat Açık       | lama    |
|     |                                    |                   |           |                       |  |                         |                    |         |

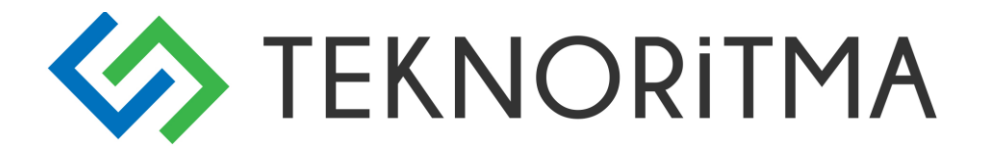

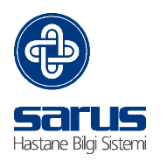

## 3.7 İtirazlar Zeyilnameler

Bu aşamada İhale sonrası varsa İtirazlar, Zeyilnameler, Açıklamalar gibi bilgiler barındırılır.

| .7.1 İtirazla         | ir                                                                                      |                                                                                                   |                                                                                       |              |
|-----------------------|-----------------------------------------------------------------------------------------|---------------------------------------------------------------------------------------------------|---------------------------------------------------------------------------------------|--------------|
| irazlar ve Zeyilname  | ler / İtirazlar                                                                         |                                                                                                   |                                                                                       |              |
|                       |                                                                                         |                                                                                                   |                                                                                       |              |
| İtiraz Ekle           | <u>×</u>                                                                                |                                                                                                   |                                                                                       |              |
| Tarih                 | Firma Adı                                                                               | Firmanın İtirazı                                                                                  | İdarenin İtiraza Cevabı                                                               |              |
|                       | Bilgilendirme Mesajları                                                                 |                                                                                                   |                                                                                       |              |
| İhale İlan Tarihi Bel | irlenmediğinden, İlgili İtiraz Süreci Başlamar                                          | nıştır.                                                                                           |                                                                                       |              |
| İhale Karar Tarihi B  | elirlenmediğinden, İlgili İtiraz Süreci Başlamı                                         | amıştır.                                                                                          |                                                                                       |              |
| •                     |                                                                                         |                                                                                                   |                                                                                       |              |
| ** Firmanın İtirazına | i Cevap vermek için, Cevap vermek istediği<br>Güncellemek İçin, Firmanın bulunduğu "Tar | ınız Firmanın "idarenin itiraza Cevabi" başlığ<br>ih", "Firma Adı" ve ya "Firmanın İtirazı" başlı | ji altinda bulunan alana tiklayiniz.<br>Iklarinin altinda bulunan alanlardan herhangi | birine tıkla |

## 3.7.2 Zeyilnameler

| tirazlar ve Zeyilnameler / Zeyilnameler               |                                                                                                    |            |            |  |  |
|-------------------------------------------------------|----------------------------------------------------------------------------------------------------|------------|------------|--|--|
| Zeyilname Ekle                                        | <u>ی</u>                                                                                                    |            |            |  |  |
| Tarih                                                 | Acıklama                                                                                                    | Zevilna    | ame Durumu |  |  |
|                                                       |                                                                                                    |            |            |  |  |
| İhale İlan Tarihi B                                   | Bilgilendirme Mesajiari<br>Ielirlenmediğinden, Zeyilname Ekley                                                                                                    | emezsiniz. |            |  |  |
| * Süre Uzatımı Yapılan Zevilnameler İntal Edilebilir. |                                                                                                    |            |            |  |  |
| ** Süre Uzatımı Ya                                    | <ul> <li>Sure Ozatimi Yapılan Zeylinameler iptal Edilebilir.</li> <li>** Süre Uzatımı Yaptığınız Zeyilnameyi İptal Ettiğinizde, İhale Tarihi Bir Önceki Değişikliğine Geri Döner.</li> </ul> |            |            |  |  |

## 3.7.3 Açıklamalar

| Açıklama Ekle               | <u>×</u>                            |                     |
|-----------------------------|-------------------------------------|---------------------|
| Tarih                       | İsteklinin Sorusu                   | İdarenin Açıklaması |
| Bilgile                     | endirme Mesajları                   |                     |
| İhale İlan Tarihi Belirlenm | ediğinden, Açıklama Ekleyemezsiniz. |                     |

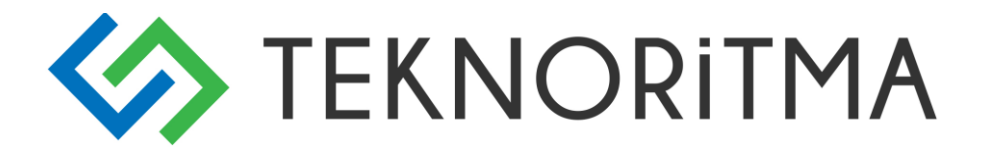

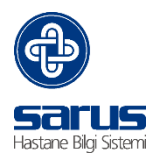

#### 3.8 Kurumlar

| į 🛨 ··· | 💯 Dogrudan Lemin     |
|---------|----------------------|
| ····    | KURUMLAR             |
| ···· 🖺  | Sabit Hastane bigien |
| ⊥ -     |                      |

| İletişim Bilgileri         |                                       |
|----------------------------|---------------------------------------|
| Firma Türü                 | Gerçek 🔽                              |
| Firma Adı                  |                                       |
| Adresi                     | ~                                     |
|                            |                                       |
| Ad Sovad                   |                                       |
| tı [                       |                                       |
| -                          | Seçiniz                               |
| İlçe                       | Seçiniz 🔽                             |
| İletişim Kurulan Kişi      |                                       |
| Telefon                    | Faks                                  |
|                            |                                       |
| T.C. Kimille No.           |                                       |
|                            |                                       |
| E-Posta Adresi             |                                       |
| Web Sitesi                 |                                       |
| Kısayol Kodu               | Pasif                                 |
| Resmi Bilgiler             |                                       |
| Vergi Dairesi              |                                       |
| Vergi No                   |                                       |
| Bank - Şube Adı            |                                       |
| Hesap No                   |                                       |
| SGK Sicil No               |                                       |
| Firma/Depo GLN No          | Firma Tanımlavıcı No                  |
|                            |                                       |
| İhalelere Katılmak         | tan Yasaklı Kararı                    |
| Yasaklı                    |                                       |
| Yasaklılık Başlangıç Tarih | 1i                                    |
| Yasaklılık Bitiş Tarihi    |                                       |
| Yasaklanan Kanun Madde     | ITAMAMI V                             |
|                            | · · · · · · · · · · · · · · · · · · · |

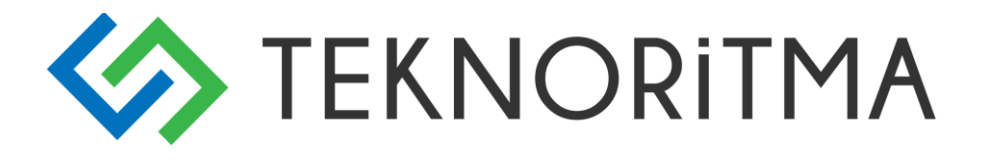

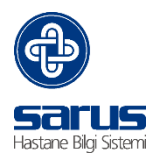

## 3.9 Sabit Hastane Bilgileri

|                          | HASTANE KURUM BİLGİLERİ |
|--------------------------|-------------------------|
| Kurum Antedi             |                         |
| İhaleyi Yapan Kurum Adı  |                         |
| Açık Adresi              |                         |
| İli                      | İlçesi                  |
| Posta Kodu               | Fax                     |
| Telefon                  | Web Adresi              |
| E-Mail Adresi            |                         |
| Saymanlık Kodu           |                         |
| Üst Kurum                |                         |
| Anlaşmazlık Durumlarında | mahkemeleri yetkilidir. |
| KİK Web Adresi           |                         |
| Rapor Logo Dosya Yolu    |                         |
| Kullanıcı Bilgileri      |                         |
| Kullanıcı Adı            |                         |
| Parola                   |                         |

## **4 STANDART FORMLAR**

| Adı<br>Açıklama | KIK009.0/M<br>Zarf Açma ve Belge Kontrol Tutanağı |                              |
|-----------------|---------------------------------------------------|------------------------------|
|                 |                                                   |                              |
| Belgeyi Yükler  | nek İçin Dosyasını Seçiniz<br>Gözət.,,            | Belge Yüklendi     Görüntüle |

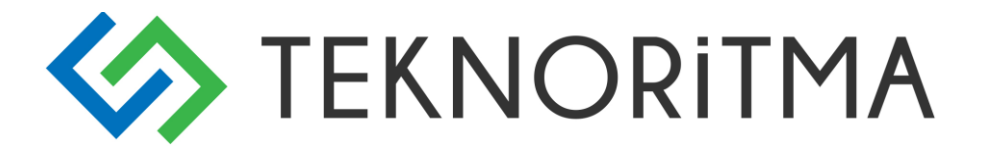

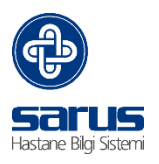

## 5 SATIN ALMA HESAP ARAÇLARI

|      | Türkiye | İstatistik K | urumu TE | FE Endeksle | eri   |         |        |         |       |      |       |        |
|------|---------|--------------|----------|-------------|-------|---------|--------|---------|-------|------|-------|--------|
| 3    | n       |              |          |             |       |         |        |         |       |      |       |        |
| Yıl  | Ocak    | Şubat        | Mart     | Nisan       | Mayıs | Haziran | Temmuz | Ağustos | Eylül | Ekim | Kasım | Aralık |
| 1988 | 0,00    | 0,00         | 0,00     | 0,00        | 0,00  | 0,00    | 0,00   | 0,00    | 0,00  | 0,00 | 0,00  | 0,00   |
| 1989 | 0,00    | 0,00         | 0,00     | 0,00        | 0,00  | 0,00    | 0,00   | 0,00    | 0,00  | 0,00 | 0,00  | 0,00   |
| 1990 | 0,00    | 0,00         | 0,00     | 0,00        | 0,00  | 0,00    | 0,00   | 0,00    | 0,00  | 0,00 | 0,00  | 0,00   |
| 1991 | 0,00    | 0,00         | 0,00     | 0,00        | 0,00  | 0,00    | 0,00   | 0,00    | 0,00  | 0,00 | 0,00  | 0,00   |
| 1992 | 0,00    | 0,00         | 0,00     | 0,00        | 0,00  | 0,00    | 0,00   | 0,00    | 0,00  | 0,00 | 0,00  | 0,00   |
| 1993 | 0,00    | 0,00         | 0,00     | 0,00        | 0,00  | 0,00    | 0,00   | 0,00    | 0,00  | 0,00 | 0,00  | 0,00   |
| 1994 | 0,00    | 0,00         | 0,00     | 0,00        | 0,00  | 0,00    | 0,00   | 0,00    | 0,00  | 0,00 | 0,00  | 0,00   |
| 1995 | 0,00    | 0,00         | 0,00     | 0,00        | 0,00  | 0,00    | 0,00   | 0,00    | 0,00  | 0,00 | 0,00  | 0,00   |
| 1996 | 0,00    | 0,00         | 0,00     | 0,00        | 0,00  | 0,00    | 0,00   | 0,00    | 0,00  | 0,00 | 0,00  | 0,00   |
| 1997 | 0,00    | 0,00         | 0,00     | 0,00        | 0,00  | 0,00    | 0,00   | 0,00    | 0,00  | 0,00 | 0,00  | 0,00   |
| 1998 | 0,00    | 0,00         | 0,00     | 0,00        | 0,00  | 0,00    | 0,00   | 0,00    | 0,00  | 0,00 | 0,00  | 0,00   |
| 1999 | 0,00    | 0,00         | 0,00     | 0,00        | 0,00  | 0,00    | 0,00   | 0,00    | 0,00  | 0,00 | 0,00  | 0,00   |
| 2000 | 0,00    | 0,00         | 0,00     | 0,00        | 0,00  | 0,00    | 0,00   | 0,00    | 0,00  | 0,00 | 0,00  | 0,00   |
| 2001 | 0,00    | 0,00         | 0,00     | 0,00        | 0,00  | 0,00    | 0,00   | 0,00    | 0,00  | 0,00 | 0,00  | 0,00   |
| 2002 | 0,00    | 0,00         | 0,00     | 0,00        | 0,00  | 0,00    | 0,00   | 0,00    | 0,00  | 0,00 | 0,00  | 0,00   |
| 2003 | 0.00    | 0.00         | 0.00     | 0.00        | 0.00  | 0.00    | 0.00   | 0.00    | 0.00  | 0.00 | 0.00  | 0.00   |

## 6 TANIMLAR

## 6.1 Resmi Tatil Tanımları

| Komisyon Üyeleri<br>Resmi Tatil Tanımlar<br>Sektör Tanımları |  |
|--------------------------------------------------------------|--|
| Resmi Tatil Tanımları                                        |  |
| Resmi Tarih                                                  |  |
| Açıklama                                                     |  |
|                                                              |  |

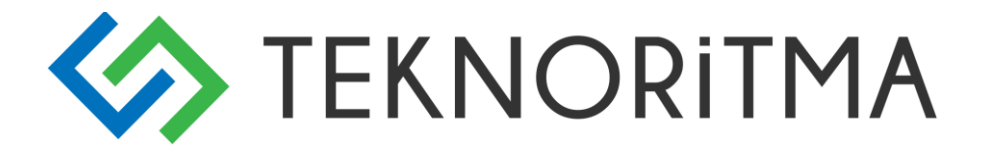

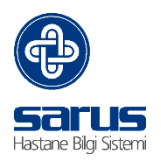

## 6.2 Sektör Tanımları

| E Satın Alma Tanı Sektör Ekle |           |   |          |  |  |  |  |  |
|-------------------------------|-----------|---|----------|--|--|--|--|--|
| Satın Alma Sektör             | Tanımları |   |          |  |  |  |  |  |
|                               |           |   |          |  |  |  |  |  |
|                               |           |   |          |  |  |  |  |  |
| Sektör Tanımı                 |           |   |          |  |  |  |  |  |
| Sektör Kodu                   |           | _ |          |  |  |  |  |  |
| Sector Rodu                   |           |   |          |  |  |  |  |  |
| Alım Türü                     | Seçiniz   | ✓ |          |  |  |  |  |  |
|                               |           |   |          |  |  |  |  |  |
| Açıklama                      |           |   | <u>^</u> |  |  |  |  |  |
|                               |           |   |          |  |  |  |  |  |

## 6.3 Satın Alma Tanımları

#### 6.3.1 İhale Usulleri Tanımı

| Satın Alma İhale U | sülleri Tanımı |
|--------------------|----------------|
| İhale Usül Tanımı  |                |
| İhale Usül Kanunu  | Seçiniz V      |
| Madde              | ^              |
|                    | ~              |
| Açıklama           | ^              |
|                    |                |

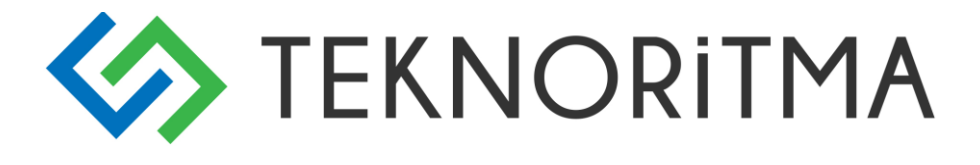

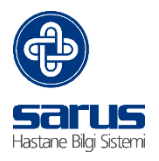

## 6.3.2 İhale Rapor Tanımları

| Sati   | n Alma - İhale Ra | por Tanımları |              |              |                  |
|--------|-------------------|---------------|--------------|--------------|------------------|
| Rapor  | Adı               |               |              |              |                  |
| KİK SI | andart Form       |               |              |              | n                |
| Rapor  | Adresi            |               |              |              |                  |
|        |                   |               |              |              |                  |
| Rapor  | Yapısı            | 🔵 Portrait    | Landscape    | Parametreler | 💟 WhereArray 💟   |
| Sayfa  | Büyüklüğü         | <b>_</b>      | Dosya yüklen | ebilir 🗌 Ço  | klu Rapor Seçimi |
|        |                   |               |              | _            | SQL'ler          |
| 2      |                   |               |              |              |                  |
| sil    | Profil            | Tür           |              | Sabit Veri   | Aciklama         |
| 511    | , ion             | 101           |              | Subit Ven    | Açıkalıla        |
|        |                   |               |              | ^            |                  |
| ×      |                   | Seçiniz       | <b>v</b>     |              |                  |
|        |                   |               |              | ~            |                  |
|        |                   |               |              |              |                  |

## 6.3.3 İhale Uygulama Yönetmeliği

| 🗄 🌏 İhale Uygulama Yönetmeliği |         |                             |  |  |  |  |  |  |  |
|--------------------------------|---------|-----------------------------|--|--|--|--|--|--|--|
|                                | Mal Ah  | m Maleler                   |  |  |  |  |  |  |  |
|                                | LU:     | Standart Form Seçimi        |  |  |  |  |  |  |  |
| -                              | mane    | Mihale Akıs Seması          |  |  |  |  |  |  |  |
|                                | Yapım   | Ranor Secimi                |  |  |  |  |  |  |  |
| - I. I.                        | Danışrı | anlık Hizmet Alımı İhaleler |  |  |  |  |  |  |  |
| -                              | -       |                             |  |  |  |  |  |  |  |

|             | these line langue tickin Tennels |   |                             |            | Ihale Usulleri   |
|-------------|----------------------------------|---|-----------------------------|------------|------------------|
|             |                                  | Ю | 🕴 Sayfa 1 / 2               | Þ          | DU               |
| İhale Usülü |                                  | X |                             |            |                  |
|             |                                  |   |                             |            | İhale Usulleri 👝 |
| Stand       | lart Formlar                     | 1 | 19 Açık İhale Usulü         |            |                  |
|             | KIK Stendert Form                | 1 | 20 Belli İstekliler arasınd | la Ihale I | Usulū            |
|             |                                  | 1 | 21/a Pazarlık Usulü         |            |                  |
|             |                                  | 1 | 21/b Pazarlık Usulü         |            |                  |
|             |                                  | 1 | 21/c Pazarlık Usulü         |            |                  |
|             |                                  | 1 | 21/d Pazarlık Usulü         |            |                  |
|             |                                  | 1 | 21/e Pazarlık Usulü         |            |                  |
|             |                                  | 1 | 21/f Pazarlık Usulü         |            |                  |
|             |                                  | 1 | 22/a Doğrudan Temin         |            |                  |
|             |                                  | 1 | 22/b Doğrudan Temin         |            |                  |
|             |                                  |   |                             |            |                  |

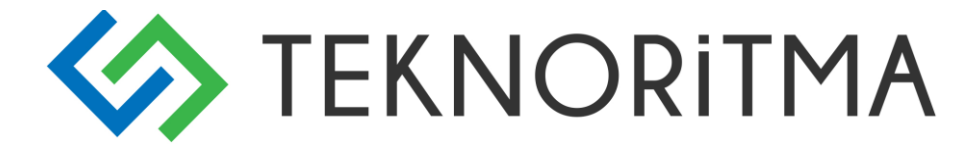

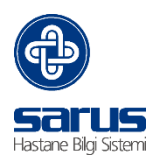

| Ihale Uygulama Yönetmeliği     Idal Alima Malazari     Idal Alima Malazari     Idal Alima Malazari     Idal Akiş Şeması     Idal Akiş Şeması     Idal A |                      |                   |              |  |                                            |                    |     |                  |  |
|----------------------------------------------------------------------------------------------------|----------------------|-------------------|--------------|--|--------------------------------------------|--------------------|-----|------------------|--|
| İhal                                                                                                    | e Uygulamaya İlişkin | Tanımlar          |              |  | ю                                          | Sayfa 1 / 2        | D D | 0                |  |
|                                                                                                    |                      |                   |              |  | ×                                          |                    |     |                  |  |
| Inale Usulu ;                                                                                                    |                      |                   |              |  |                                            |                    |     | İhale Usulleri 🧧 |  |
| İhale Dosyası Durumu ;                                                                                                    |                      | $\checkmark$      |              |  | 19                                         | 9 Açık İhale Usulü |     |                  |  |
| Temin İki Aşamalı :                                                                                                    |                      |                   |              |  | 🐮 20 Belli İstekliler arasında İhale Usulü |                    |     |                  |  |
| İhale Dosyası İşlem Akışı                                                                                                    |                      |                   |              |  | 😢 21/a Pazarlık Usulü                      |                    |     |                  |  |
|                                                                                                    |                      |                   |              |  | 12 🐮                                       | l/b Pazarlık Usulü |     |                  |  |
| Aktif İhale I                                                                                                    | Dosyası İşlem        | İlgili İşlem Türü | İşlem Seçimi |  | 12 😢                                       | l/c Pazarlık Usulü |     |                  |  |
|                                                                                                    |                      |                   |              |  | 12 😢                                       | l/d Pazarlık Usulü |     |                  |  |
|                                                                                                    |                      |                   |              |  | 12 😢                                       | l/e Pazarlık Usulü |     |                  |  |
|                                                                                                    |                      |                   |              |  | 12 😢                                       | l/f Pazarlık Usulü |     |                  |  |
|                                                                                                    |                      |                   |              |  | 12                                         | 2/a Doğrudan Temin |     |                  |  |
|                                                                                                    |                      |                   |              |  | 12                                         | 2/b Doğrudan Temin |     |                  |  |

## 6.3.4 İhaleye Katılmaya İlişkin Hususlar

. 🐨 лас каратталітнаг

İhaleye katılmaya ilişkin hususları içeren belgeler. İstenilen başlık seçilerek sol tarafta listelenen belgelere ulaşılabilir.

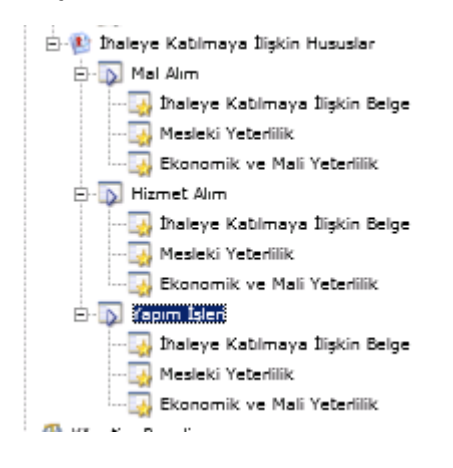

İlgili başlık üzerinde sağ click ile belge eklenebilir.

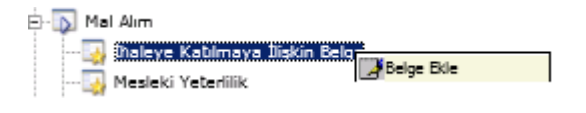

# TEŞEKKÜRLER.